# **C150VKK**

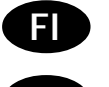

Ohjauskeskus

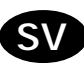

Styrcentral

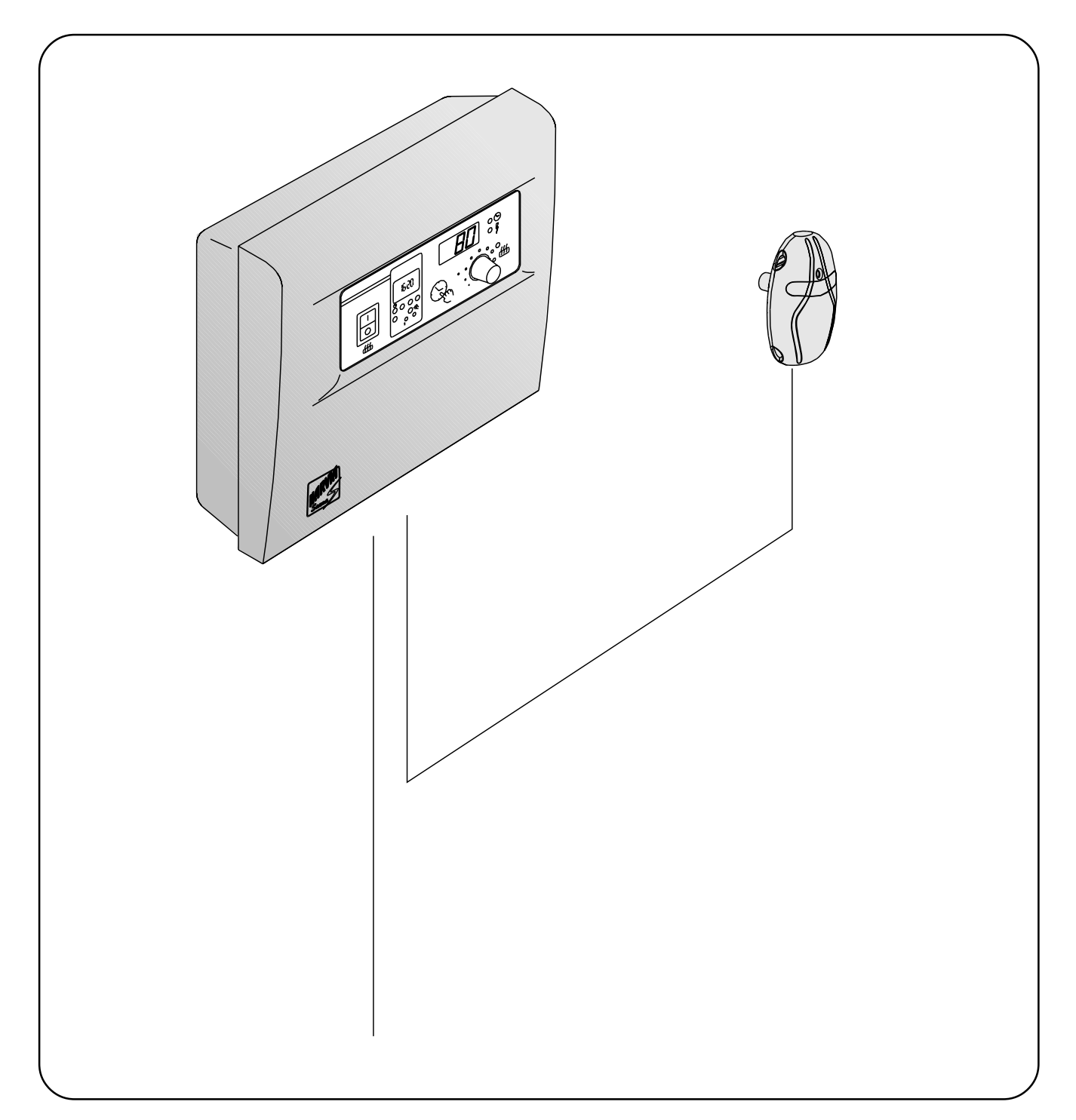

10012005

## SISÄLLYSLUETTELO

| 1. OHJAUSKESKUSC150VKK             | 3    |  |  |
|------------------------------------|------|--|--|
| 1.1. Tekniset tiedot               | 3    |  |  |
|                                    |      |  |  |
| 2. C150VKK-OHJAUSYKSIKÖN           |      |  |  |
| KÄYTTÄJÄN OHJE                     | 3    |  |  |
| 2.1. Pääkytkin (1)                 | 4    |  |  |
| 2.2. Viikkokello (Weektimer) (2)   | 5    |  |  |
| 2.2.1. Aloitustilanne              |      |  |  |
| 2 2 2 Viikkokellon ohielmointi     |      |  |  |
| reaaliaikaan                       | 5    |  |  |
| 2 2 3 Kytkentäaikoien ohielmointi  | 0    |  |  |
| 2.2.3. Kytkertaalkojerrohjeimointi | 0    |  |  |
| käsiohiaustoiminnot                | 7    |  |  |
| 2.2.5 Obiolmion tarkastolu         | /    |  |  |
| 2.2.3. Ohjehnleh tarkastelu,       |      |  |  |
| asitysmuodon valinta               | 0    |  |  |
|                                    | 0    |  |  |
| 2.3. Kasipali like (3)             | 9    |  |  |
|                                    | 9    |  |  |
| 2.3.2. Kluds pois paalia           | 9    |  |  |
| 2.4. Nayttoruutu (4)               | 9    |  |  |
| 2.5. Lampotilan saadin (5)         | 9    |  |  |
| 2.6. IVIerKKIValo, punainen (6)    | 9    |  |  |
| 2.7. Merkkivalo, vihrea (7)        | 9    |  |  |
| 2.8. Merkkivalo, punainen (8)      | 9    |  |  |
|                                    |      |  |  |
| 3. ASENTAJAN OHJE                  | . 10 |  |  |
| 3.1. Ohjausyksikon C150VKK         | 10   |  |  |
| asentaminen                        | . 10 |  |  |
| 3.1.1. Kannen irrotus              | . 10 |  |  |
| 3.1.2. Kiinnitys seinään           | . 11 |  |  |
| 3.1.3. Sähkökytkennät              | . 12 |  |  |
| 3.1.4. Ohjausyksikön               |      |  |  |
| perusasetuksien muuttaminen        | . 13 |  |  |
| 3.1.5. Ohjausyksikön kauko-ohjaus  | . 13 |  |  |
| 3.1.6. Merkkilamppu                | . 14 |  |  |
| 3.2. Termostaatin anturikotelo     |      |  |  |
| asentaminen                        | . 14 |  |  |
|                                    |      |  |  |

### INNEHÅLL

| 1. | STY         | RCENTRALC150VKK                        |
|----|-------------|----------------------------------------|
|    | 1.1.        | Tekniska data3                         |
|    |             |                                        |
| 2. | C15         | ovkk: anvisningar för                  |
|    | ANV         | ÄNDAREN 3                              |
|    | 2.1.        | Huvudströmbrytare (1)4                 |
|    | 2.2.        | Veckotimer (2)5                        |
|    |             | 2.2.1. Utgångsläge5                    |
|    |             | 2.2.2. Programmering av                |
|    |             | veckotimerns realtid5                  |
|    |             | 2.2.3. Programmering av tider för      |
|    |             | på- och urkoppling6                    |
|    |             | 2.2.4. Manuell styrning av veckotimer7 |
|    |             | 2.2.5. Granskning, ändring, radering   |
|    |             | och presentation av program            |
|    | 2.3.        | langent för manuell drift (3)9         |
|    |             | 2.3.1. Koppla pa aggregatet            |
|    |             | omedelbart                             |
|    | 2.4         | 2.3.2. Koppia ur aggregatet            |
|    | 2.4.<br>2.5 | Display (4)                            |
|    | 2.5.        | Ventrellampa, röd (4)                  |
|    | 2.0.        | Kontrollampa, rou (0)                  |
|    | 2.7.<br>2 Q | Kontrollampa, groff(7)                 |
|    | 2.0.        | Kontrollampa, 100 (0)                  |
| z  |             | Ίςνινς αρεόρμοντόρεν 10                |
| J. | 31          | Montering av styrcentral C150VKK 10    |
|    | 0.1.        | 3 1 1 Demontering av lock 10           |
|    |             | 3.1.2. Infästning i väggen             |
|    |             | 3.1.3. Flanslutningar 12               |
|    |             | 3.1.4. Ändring av styrenhetens         |
|    |             | grundinställningar                     |
|    |             | 3.1.5. Fjärrstyrning av styrenheten 13 |
|    |             | 3.1.6. Kontrollampa                    |
|    | 3.2.        | Montering av termostatens              |
|    |             | sensordosa 14                          |
|    |             |                                        |
|    |             |                                        |

#### 1. OHJAUSKESKUS C150VKK

C150VKK-ohjauskeskus on tarkoitettu ohjaamaan yhteisösaunojen kiukaita aina 15 kW:iin saakka. Ohjauskeskus koostuu ohjausyksiköstä ja sen mukana toimitettavasta termostaatista.

Ohjausyksikön ohjelmoitavalla viikkokellolla voidaan kiuas kytkeä päälle ja pois viikon eri päivinä toistuvasti. Ohjauskeskusta voidaan ohjata myös kaukoohjauksella kytkemään kiuas päälle ja pois haluttuna aikana. Kiuas saadaan päälle tarvittaessa paikallisesti ohjauskeskuksen käsipainikkeella.

Ohjausyksikön toimintoja ohjaavat termostaatin anturikotelon komponentit. Anturikotelossa on lämpötila-anturi ja ylikuumenemissuoja. Lämpötilaa tunnustelee NTC-termistori ja ylikuumenemissuojana toimii palautettava ylikuumenemissuoja, joka katkaisee vikatapauksen sattuessa kiukaan virrat pysyvästi (ylikuumenemissuoja on palautettavissa painamalla, katso kuva 32). Lämpötila-anturin ja ylikuumenemissuojan virtapiirien mekaaninen vaurioituminen (katkos/oikosulku) aiheuttaa ohjauskeskuksen näyttöön virheilmoituksen (Er1, Er2 tai Er3) ja kiukaan kytkeytymisen virrattomaksi.

- Er1 = anturipiirissä katkos (Lo)
- Er2 = anturipiiri oikosulussa
- Er3 = ylikuumenemissuojan virtapiirissä katkos

Virheilmoitus saadaan poistumaan, kun vika on korjattu.

#### 1.1. Tekniset tiedot C150VKK ohjausyksikkö:

- maksimi asetuslämpötila ohjausyksikön
- näyttöön on 110°C, asettelutarkkuus ± 1°C
  maksimi lämpötilaa osoittava näyttölukema on
- 125 °C
  kiukaan maksimi päälläoloajat voidaan asetella
- ohjausyksikön DIP-kytkimillä seuraavasti; 6 h, 12 h ja valvotussa käytössä 18 h. (katso 3. "Asentajan ohje")
- ohjainyksikön viikkokellon toiminnot on varmennettu noin 2 tunnin sähkökatkoksia vastaan
- ohjausyksikön mitat: leveys 250 mm, korkeus 223 mm ja syvyys n. 70 mm
- ohjausyksikön paino n. 1,4 kg

#### Termostaatti:

- lämpötila-anturi NTC-termistori 22kΩ/T = 25°C
- palautettava ylikuumenemissuoja
- mitat (mm): 51 x 73 x 27
- paino: 175 g johtimineen (4 m)

#### 2. C150VKK-OHJAUSYKSIKÖN KÄYTTÄJÄN OHJE

Aina ennen kiukaan päällekytkentää tulee tarkastaa, ettei kiukaan päällä tai lähietäisyydellä ole mitään tavaroita.

Ohjausyksikkö on laite, joka ohjaa kiuasta kytkentäaikojen (päälle/pois) ja termostaatin antureiden

#### 1. STYRCENTRAL C150VKK

SV

Styrcentralen C150VKK är avsedd för styrning allmänna bastur där aggragatet har en effekt på högst 15 kW. Styrcentralen C150VKK är avsedd för familje och allmänna bastur där aggregatet har en effekt på högst 15 kW. Styrcentralen består av en styrenhet och en termostat.

Med styrenhetens programmerbare veckotimer kan aggregatet kopplas på och ur på olika dagar upprepade gånger. Styrcentralen kan styrs också via fjärsstyrning som kopplar aggregatet på och ur i önskat tid. Vid behov kan aggregatet kopplas på lokalt med tangenten för manuell drift.

Styrcentralens funktioner kontrolleras av komponenterna i termostatens sensordosa. I sensordosan finns en värmesensor och ett överhettningsskydd. I givarhuset finns en temperaturgivare och ett överhettningsskydd. En NTC-termistor känner av Överhettningsskyddet temperaturen. är ett överhettningsskydd återställbart som bryter strömmen till aggregatet permanent när ett fel uppstår (överhettningsskyddet återställs med en knapptryckning, se bild 32). Ett mekaniskt fel (brott/ kortslutning) i värmesensorns och överhettningsskyddets strömkretsar förorsakar att ett felmeddelande (Er1, Er2 eller Er3) ges i styrcentralens display samt att strömmen till aggregatet kopplas från.

- Er1 = brott i sensorkretsen (Lo)
- Er2 = kortslutning i sensorkretsen
- Er3 = brott i överhettningsskyddets strömkrets

Felmeddelandet försvinner när felet åtgärdats.

#### 1.1. Tekniska data Styrenhet C150VKK:

- kan ställas in på maximalt 110°C, inställningsnoggrannhet ± 1°C
- displayen visar maximalt 125°C
- aggregatets maximala påkopplingstid kan ställas in med hjälp av styrcentralens DIPbrytare enligt följande; 6 h, 12 h och i kontrollerad bruk 18 h. (se 3. "Anvisningar för montören")
- funktionerna i styrcentralens veckotimer har säkrats mot elavbrott upp till en längd av cirka 2 timmar
- styrcentralens mått: bredd 250 mm, höjd 223 mm och djup ca 70 mm
- styrcentralens vikt: ca 1,4 kg

#### Termostat:

- värmesensor: NTC-termistor  $22k\Omega/T = 25^{\circ}C$
- återställbart överhettningsskydd
- mått (mm): 51 x 73 x 27
- vikt: 175 g inklusive ledning (4 m)

#### 2. C150VKK: ANVISNINGAR FÖR ANVÄNDAREN

Innan man kopplar på aggregatet, måste man alltid kolla att det inte finns några brännbare varor på aggregatet eller i omedelbare närområdet av aggregatet.

Styrenheten är en anordning som styr aggregatet utgående från tiderna för på- och urkoppling och

lämpötilan mukaan. Kytkentäajat voidaan määrätä ohjausyksiköstä sen käsipainikkeella (3) tai viikkokellon (2) ohjelma-ajoilla. Kytkentäajat voidaan määrätä myös vaihtoehtoisesti kauko-ohjattuna erillisellä kellokytkinlaitteella, puhelinlinjaan liitetyllä kytkinlaitteella tai käsiohjatulla kytkimellä. Kauko-ohjaustilat ohjautuvat päälle, kun käytettävän kytkinlaitteen kosketinkärjet oikosulkevat pienjännitteisen ohjauslinjan. Ohjausyksiköstä saadaan lisäksi 24 voltin tasavirtaviesti kiukaan päällä olosta käytettäväksi esimerkiksi merkkilampulle (max 1 W).

Normaalisti ohjausyksikköä käytetään joko viikkokello- tai kauko-ohjaustoiminnalla. Toiminta valitaan ohjauskeskuksen asennuksen yhteydessä ohjauskeskuksen DIP-kytkimellä 3 (kuva 28 s.13). Käsipainike (3) antaa kuitenkin mahdollisuuden poikkeavaan kiukaan päälle kytkemiseen eikä ohjelmoituja kytkentäaikoja tarvitse näin ollen muutella.

#### 2.1. Pääkytkin (1)

Pääkytkimellä (1) kytketään virta ohjausyksikön elektroniikalle. Pääkytkimen tulee olla aina päälläasennossa, jotta kiuas saadaan päälle käsipainikkeella (3), haluttuna aikana kauko-ohjauksella tai viikkokellon ohjelman mukaisesti. Virran kytkeytyminen näkyy ohjausyksikön näyttöruudussa siten, että näyttö jää muutaman sekunnin ajaksi osoittamaan saunahuoneen lämpötilaa, kunnes näyttöön asettuu teksti "OFF". Ohjausyksikkö on tämän toimenpiteen jälkeen valmiina ohjaamaan tehoyksikköä joko paikallisesti ohjausyksiköstä (käsipainike / viikkokello) tai kauko-ohjauksen mukaan.

Viikkokello (Weektimer) saa virtansa pääkytkimen ohi. Ohjauskeskuksessa on n. 2 tunnin sähkökatkosvarmennus (= varakäynti), joten lyhyet katkokset eivät aiheuta viikkokellon muistiin tallennettujen ohjelma-aikojen katoamista. Lyhyen sähkökatkoksen poistuttua, ohjauskeskus noudattaa viikkokellon ohjelman mukaista toimintatilaa.

Jos sähkökatkos on ollut niin pitkä, että viikkokellon varakäyntiaika on ylittynyt ja viikkokellon näyttöruutu pimentynyt, niin silloin viikkokellon ohjelma-ajat ovat kadonneet. Tällaisen pitkän sähkökatkoksen poistuttua, ohjauskeskuksen näyttöruutuun tulee koodi "ER8", mikä tarkoittaa, että viikkokello tulee ohjelmoida uudelleen. Ennen ohjelmointia viikkokello tulee palauttaa perustilaan reset-painikkeella. Vikakoodi kuitataan painamalla käsikäyttöpainiketta, kunnes "ER8" häviää näyttöruudulta.

Jos ohjauskeskusta on ohjattu kauko-ohjauksella ja on tapahtunut sähkökatkos, kytkeytyy kiukaan virrat päälle tai pois kauko-ohjauksen tilan mukaisesti katkoksen poistuttua, olipa katkos lyhyt tai pitkä. termostatsensorns temperatur. Tiderna för på- och urkoppling kan definieras med styrenhetens tangent för manuell drift (3) eller med veckotimerns (2) inprogrammerade tider. Tiderna för på- och urkoppling kan alternativt också definieras genom fjärrstyrning med en separat timer, med en omkopplare som ansluts till telefonlinjen eller med en manuell omkopplare. Fjärrstyrningen kopplas på när den använda omkopplarens kontaktstift kortsluter den lågspänningsförande styrlinjen. Från styrenheten fås dessutom ett 24 volts likströmssignal till exempelvis en kontrollampa (max. 1 W) som anger att aggregatet är påkopplat.

I normala fall används styrenheten antingen med veckotimer eller med fjärrstyrning. Funktionen väljs i samband med installationen av styrenheten med styrenhetens DIP-brytare 3 (Bild 28, s. 13). Tangenten för manuell drift (3) ger likväl möjlighet att koppla på/av aggregatet utan att ändra de programmerade kopplingstiderna.

#### 2.1. Huvudströmbrytare (1)

Med huvudströmbrytaren (1) kopplas strömmen på till styrenhetens elektronik. Huvudströmbrytaren måste alltid vara påkopplad, så att aggregatet kan kopplas på med tangenten för manuell drift (3), med fjärrstyrningen eller enligt veckotimerns program. När strömmen kopplats på, visar styrenhetens display bastuns temperatur under några sekunder, varefter texten "OFF" visas. Styrenheten är nu redo att styra strömenheten antingen lokalt från styrenheten (tangenten för manuell drift / veckotimer) eller via fjärrstyrning.

Strömmen till veckotimern går förbi huvudströmbrytaren. Styrenheten har reservströmförsörjning som räcker 2 timmar, så kortare strömavbrott påverkar inte de program som lagrats i veckotimerns minne. Med andra ord kommer styrenheten att fortsätta att följa veckotimerns program efter kortare strömavbrott.

Om strömavbrottet varar längre än en timme och veckotimerns display slocknar, raderas alla program. När strömmen återställs visar displayen koden "ER8" vilket betyder att veckotimern måste programmeras om. Före programmering ska du emellertid trycka på återställningsknappen för att nollställa timern och tryck på [manuell] tills felmeddelandet "ER8" försvinner.

Om styrenheten styrs utifrån, t.ex. med en dator eller liknande system, kommer styrenheten att fortsätta att slå på- och av aggregatet som vanligt också efter ett längre strömavbrott.

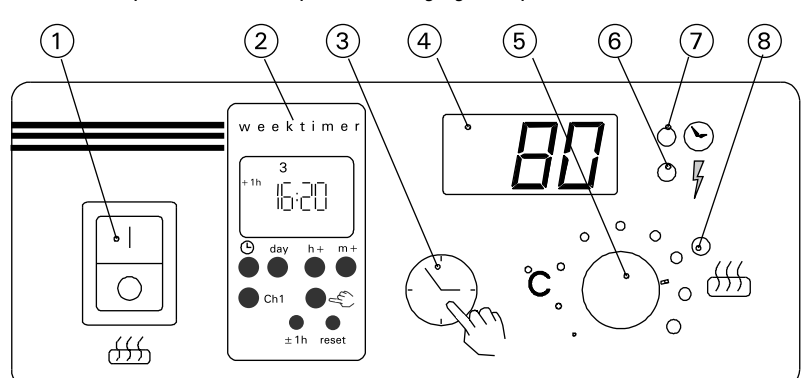

Kuva 1.Ohjauskeskuksen kytkimet jamerkkivalotBild 1.Styrcentralens brytare ochkontrollampor

Pääkytkin toimii "hätä-seis"-kytkimen tavoin, sillä kiukaan tehonsyöttö voidaan katkaista pääkytkimellä (asento "O"), olipa kiuas laitettu päälle käsipainikkeesta tai ohjelmallisesti.

#### 2.2. Viikkokello (Weektimer) (2)

Viikkokello näyttää normaalin kellotoimintansa (reaaliaika) lisäksi näytössään samanaikaisesti viikonpäivän, ohjaustoiminnan tilan (päällä/pois/lukittu päälle/lukittu pois), kesäaika-asettelun (±1h) ja 12-tunnin esitysmuodossa aamu- tai iltapäivätunnukset (AM/PM).

Viikkokellossa on muisti, johon voidaan ohjelmoida 10 päälle/pois-toimintaa ts. kellon muistissa on tilaa 20:lle aikaohjelmalle;

- viikonpäivä(t)
- tunti
- minuutti
- päälle/pois
- kesäaika/talviaika.

Viikkokello ohjelmoidaan näytön alapuolella olevilla paineltavilla kytkimillä. (Kuva 2)

#### 2.2.1. Aloitustilanne

Kun viikkokello kytketään virralliseksi, "syttyvät" näytön numeroiden segmentit ja muut merkit. Kello on saatettava ennen aikaohjelmointia perustilaansa: (Kuva 3)

- paina esim. kynän kärjellä [Reset]painiketta kerran.
- Tämä toimenpide poistaa kellon sisäiset virhetilat. Näyttöruutu on resetoinnin jälkeen jonkin aikaa kuvan (Kuva 3) mukainen, mutta hetken päästä alkavat viikonpäivää kuvaavat numerot 1–7 vilkkumaan näyttöruudun yläosassa. (Kuva 4)

## 2.2.2. Viikkokellon ohjelmointi reaaliaikaan

- pidä [kello] -painike alhaalla koko ajan.
- paina [h+] -painikkeella tunnit aikaan.
   [h+] -painikkeen yksittäinen painallus lisää tunteja yhden kerrallaan, jatkuva painaminen kiihdi ttää tuntien askollusta
- painaminen kiihdyttää tuntien askellusta.
  Jatkuva [h+] -painikkeen painaminen kierrättää tunteja 00 ... 23 ...00 tai AM 00 ... AM 12 ... AM 00/ PM 00 ... PM 12 ... PM 00, riippuen
- valitusta näytön esitysmuodosta. (Kuva 5)
  Huom! Kesäaikana saadaan reaaliaikaan yhden tunnin lisäys [±1h] nainikkeella Talviaika nalautuu
- painikkeella. Talviaika palautuu samasta painikkeesta.
  paina [m + ]-painikkeella minuutit aikaan.
- Yksittäinen painallus lisää minuutteja yhden kerrallaan, jatkuva painaminen kiihdyttää minuuttien askellusta. (Kuva 6)
- Minuuttien asettelu ei vaikuta tuntiasetteluun, vaikka minuutit ohittavat näytössä arvon 59.
- paina [Day] -painikkeella oikea

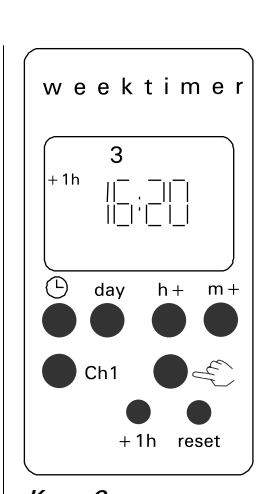

Kuva 2 Bild 2

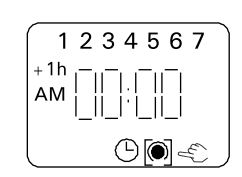

Kuva 3 Bild 3

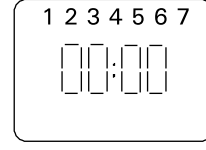

Kuva 4 Bild 4

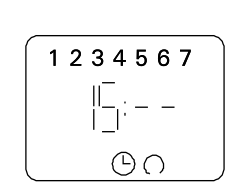

.

•

•

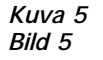

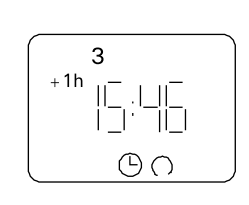

Kuva 6 Bild 6

Huvudströmbrytaren fungerar som en nödstoppbrytare, eftersom strömmatningen till aggregatet kan brytas med huvudströmbrytaren (läge "0"), oberoende av om aggregatet kopplats på manuellt eller enligt ett förinställt program.

#### 2.2. Veckotimer (2)

Veckotimern visar förutom den aktuella tiden (normal klockfunktion) samtidigt även veckodag, styrfunktionens status (på/av/ låst på/låst av), sommartidsinställning (± 1h) samt vid 12-timmars presentationsform beteckningen för förmiddag eller eftermiddag (AM/PM).

Veckotimerns minne kan förprogrammeras med 10 på/av-funktioner, d.v.s. minnet har plats för 20 tidsprogram;

- veckodag(ar)
- timme
- minut
- på/av
- sommartid/vintertid.

Veckotimern programmeras med knapparna under displayen. (Bild 2)

#### 2.2.1. Utgångsläge

När veckotimern kopplas på, "tänds" segmenten i displayens siffror samt övriga tecken. Klockan måste ställas i grundläge innan programmeringen kan ske: (Bild 3)

- trýck t.ex. med en pennspets en gång på [Reset]-knappen.
- Härigenom elimineras interna fellägen i klockan. Displayen har efter omställningen det utseende som bilden (Kuva 3) visar, men efter en stund börjar siffrorna 1–7, som visar veckodag, i displayens övre del att blinka. (Bild 4)

## 2.2.2. Programmering av veckotimerns realtid

- håll [klock] -tangenten nedtryckt hela tiden.
- ställ in rätt timme med [h+] -tangenten.
- ett tryck på [h+] -tangenten flyttar fram timvärdet en timme.
- Om tangenten hålls nedtryckt flyttas timvärdet fram snabbare; från 00 ... 23 ... 00 eller AM 00 ... AM 12 ...AM 00/ PM 00 ... PM 12 ... PM 00, beroende på vilken presentationsform som valts.

(Bild 5) **Obs!** Sommartid kan realtiden flyttas

- en timme med [± 1h] -tangenten. Återgå till vintertid med samma tangent. ställ in rätt minutvärde med [m+] tangenten. Ett tryck på [m+] tangenten flyttar fram minutvärdet en minut åt gången. Om tangenten hålls nedtryckt flyttas minutvärdet fram snabbare. (Bild 6)
- Minutinställningen påverkar inte timinställningen ens om minutvärdet överskrider 59.
  - ställ in rätt veckodag med [Day] -

viikonpäivä näyttöruutuun. Maanantai on nro 1, tiistai nro 2 jne.

- paina  $[\pm 1h]$ -painikkeella kesäaikana näyttöruutuun kesäajan merkki. Samalla tunnit lisääntyvät yhdellä yksiköllä.
- vapauta [kello] -painike.

#### 2.2.3. Kytkentäaikojen ohjelmointi

#### Kiuas päälle

- paina kerran [Ch] -ohjelmointipainiketta, jolloin näyttöruutu on kuvan mukainen. (Kuva 7)
- paina [käsi] -painikkeella näyttöruutuun kuvan mukainen ohjaustoiminnan tilan merkki. Tumma piste kaaren sisällä tarkoittaa, että kiuas kytkeytyy ohjelmoidulla hetkellä. (Kuva 8)
- Jos ohjaustoiminnan tilan merkki unohtuu pois, alkaa se vilkkumaan, kun yrität hyväksyä ohjelma-aikaa [Ch] -painikkeella.
- paina [h+] -painikkeella tunnit haluttuun kytkentäaikaan
- paina [m+] -painikkeella minuutit haluttuun kytkentäaikaan
- paina [Day] -painikkeella haluttu viikonpäivä, jolloin kiukaan tulee kytkeytyä päälle (Kuva 9)
- [Day] -painike antaa seuraavia valintavaihtoehtoja:
- 1234567=
- (ma, ti, ke, to, pe, la ja su) valittu 123456=
- (ma, ti, ke, to, pe ja la) valittu
- 12345 = (ma, ti, ke, to ja pe) valittu
- 6 7 = (la ja su) valittu
- 2= yksittäinen viikonpäivä (ti), selaamalla valittu
- paina kerran [Ch] -ohjelmointipainiketta hyväksyäksesi ohjelma-ajan. Tällöin näyttöruudusta tulee jälleen kuvan mukainen. (Kuva 10)

#### Kiuas pois päältä

- paina [käsi] painikkeella näyttöruutuun ohjaustoiminnan tilan merkki. Avoin kaarimerkki tarkoittaa, että kiuas kytkeytyy pois päältä näyttöruutuun ohjelmoidulla hetkellä. (Kuva 11)
- Jos ohjaustoiminnan tilan merkki unohtuu pois, alkaa se vilkkumaan, kun yrität hyväksyä ohjelma-aikaa [Ch] -painikkeella.
- paina [h+] -painikkeella tunnit haluttuun aikaan.
- paina minuutti-painikkeella [m+] minuutit haluttuun aikaan
- paina [Day] -painikkeella haluttu viikonpäivä, jolloin kiukaan tulee kytkeytyä päältä pois. (Kuva 12)
- valmiita valintavaihtoehtoja:

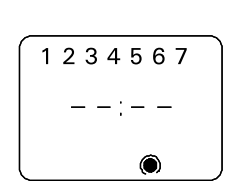

Kuva 8 Bild 8

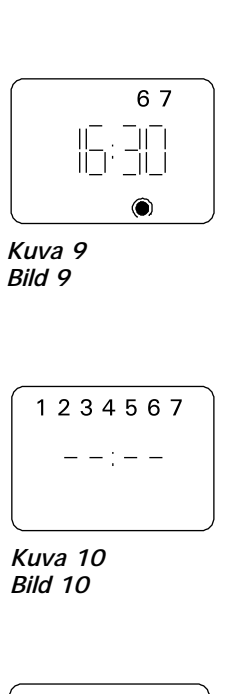

•

•

•

•

•

.

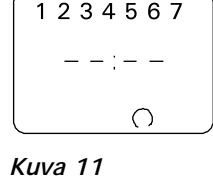

Bild 11

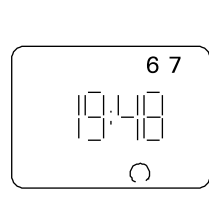

Kuva 12 Bild 12

tangenten. Måndag är nr 1, tisdag nr 2 0.S.V.

- sommartid: tryck med  $[\pm 1h]$  tangenten fram symbolen för sommartid. Samtidigt flyttas tidsinställningen fram en timme.
- frigör [klock] -tangenten.

#### 2.2.3. Programmering av tider för på- och urkoppling

#### Koppla på aggregatet

- tryck en gång på [Ch] programmeringstangenten, varvid displayen visar innehållet på bilden. (Bild 7)
- tryck med [manuell] -tangenten fram symbolen för styrfunktionsstatus (se bilden). Den mörka punkten innanför bågen innebär att aggregatet kopplas på vid det programmerade klockslaget. (Bild 8)
- Om du glömmer bort att trycka fram symbolen för styrfunktionsstatus, börjar symbolen blinka när du försöker godkänna den programmerade tiden med [Ch] -tangenten.
- ställ med [h+] -tangenten in önskat timvärde för påkoppling.
- ställ med [m+] -tangenten in önskat minutvärde för påkoppling.
- ställ med [Day] -tangenten in vilken dag aggregatet skall kopplas på. (Bild 9) [Day] -tangenten ger följande valbara alternativ:
- 1234567=
  - (må, ti, ons, to, fre, lö, sö)valt
- 123456 =
  - (må, ti, ons, to, fre, lö) valt
  - $1 2 3 4 5 = (m_a^2, t_i^2, ons, t_o^2, t_o^2)$  valt
- 6 7 = (lö, sö) valt •
  - 2 = enstaka veckodag (ti) vald genom bläddring
  - tryck en gång på [Ch] programmeringstangenten för att godkänna den programmerade tiden. Displayen ser åter ut så som bilden visar. (Bild 10)

#### Koppla ur aggregatet

- tryck med [manuell] -tangenten fram symbolen för styrfunktionsstatus på displayen. Symbolen "öppen båge" innebär att aggregatet kopplas ur vid det programmerade klockslaget. (Bild 11) Om du glömmer bort att trycka fram symbolen för styrfunktionsstatus, börjar symbolen blinka när du försöker godkänna den programmerade tiden med [Ch] -tangenten. •
- ställ med [h+] -tangenten in önskat timvärde för urkoppling.
- ställ med [m+] -tangenten in önskat . minutvärde för urkoppling.
- ställ med [Day] -tangenten in vilken dag aggregatet skall kopplas ur. (Bild 12) [Day] -tangenten ger följande valbara alternativ:

•

- FI
- 1234567=
- (ma, ti, ke, to, pe, la ja su) valittu 1 2 3 4 5 6=
- (ma, ti, ke, to, pe ja la) valittu
- 1 2 3 4 5 = (ma, ti, ke, to ja pe) valittu
- 6 7 = (la ja su) valittu
- 2= yksittäinen viikonpäivä (ti), selaamalla valittu
- paina kerran [Ch] -ohjelmointipainiketta hyväksyäksesi ohjelma-ajan, jolloin näyttöruudusta tulee jälleen kuvan mukainen. (Kuva 13)

Huom! Ohjelmoituja toimintoja rajoittaa 6 tunnin taukoaika, mikä estää kiukaan uudelleen kytkemisen päälle, jos edellisestä päältä pois -ajasta on kulunut vähemmän aikaa kuin 6 tuntia

Mikäli taukoaikana (6 h) viikkokelloon ohjelmoitu päälle-aika yrittää kytkeä kiuasta päälle, näyttöruutuun ilmestyy "SAF", mikä taukoajan loputtua muuttuu muotoon "OFF", ellei ohjelma aseta kiuasta välittömästi päälle.

Viimeisen päältä pois -ajan ohjelmoinnin jälkeen paina [kello] -painiketta palauttaaksesi kellotoiminnan näyttöruutuun. (Kuva 14)

Huom! On varmistuttava siitä, että kiukaan ohjauskeskus on katkaissut kiukaan vastuksien virrat viikkokelloon ohjelmoitujen päälläoloaikojen loputtua.

#### 2.2.4. Viikkokellon käsiohjaustoiminnot

Viikkokellon [käsi] -painikkeella voidaan kiuas ohjata heti päälle kuten käsipainikkeella (3). Merkiksi käsiohjauksesta näyttöruutu on kuvan mukainen. (Kuva 15)

#### [Käsi] -painikkeella on neljä erilaista toimintamuotoa:

- Ensimmäinen [käsi] -painikkeen painallus asettaa päällä-toiminnan välittömästi voimaan. Seuraava ohjelmamuistiin ohjelmoitu pois-aika tai DIP-kytkimillä määrätty päälläoloajan loppuminen kytkee päällätoiminnan pois, jos [käsi]-painikkeella asiaa ei ole jo hoidettu.
- Seuraava painallus lukitsee päällätoiminnan. Hakasulut näkyvät merkkinä toiminnasta näyttöruudulla. Toiminta ei poistu muutoin kuin painelemalla painikkeesta toimintoja eteenpäin. (Kuva 16)
- Kolmas painallus lukitsee päältä poistoiminnan. Hakasulut näkyvät merkkinä toiminnasta näyttöruudulla. Toiminta ei poistu muutoin kuin painelemalla painikkeesta toimintoja eteenpäin. (Kuva 17)
- Neljäs painallus palauttaa käsiohjauksen reaaliaikanäyttöön, tällöin viikkokellon muistiin tallennetut ohjelma-ajat pääsevät suorittamaan tehtäväänsä. (Kuva 18)

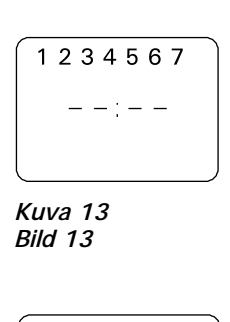

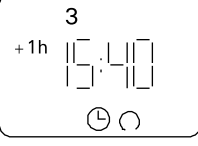

Kuva 14 Bild 14

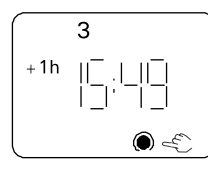

Kuva 15 Bild 15

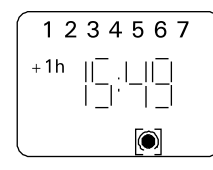

Kuva 16 Bild 16

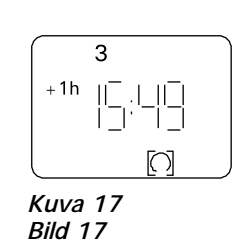

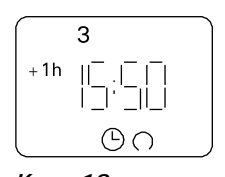

Kuva 18 Bild 18 1234567=

- (må, ti, ons, to, fre, lö, sö) valt
- 123456 =
  - (må, ti, ons, to, fre, lö) valt
- 12345 = (må, ti, ons, to, fre) valt
- 6 7 = (lö, sö) valt
- 2 = enstaka veckodag (ti) vald genom bläddring
- tryck en gång på [Ch] programmeringstangenten för att godkänna den programmerade tiden. Displayen ser åter ut så som bilden visar. (Bild 13)

Obs! Programmerade funktioner ger en 6 timmars vilotid, vilket hindrar aggregatet från att på nytt kopplas på om mindre än 6 timmar förflutit sedan den föregående avkopplingen.

Om veckotimerns programmerade starttid försöker koppla på aggregatet under en 6 timmars vilotid visar displayen "SAF", som ändras efter vilotid till ställning "OFF", om program inte kopplar aggregatet på omedelbart.

Tryck efter den sista programmeringen av tid för urkoppling på [klock]-tangenten, varvid displayen återgår till normal klockfunktion (realtid).(Bild 14)

Obs! Kontrollera att aggregatets styrcentral bryter strömmen till aggregatets motstånd när den medveckotimern programmerade påkopplingstiden gått ut.

#### 2.2.4. Manuell styrning av veckotimer

Med veckotimerns [manuell] -tangent kan aggregatet kopplas på omedelbart, på samma sätt som med tangenten för manuell drift (3). Vid manuell styrning ser displayen ut så som bilden visar. (Bild 15)

#### [Manuell]-tangenten har fyra olika funktioner:

- Med ett tryck på [manuell] -tangenten startar påkopplingsfunktionen omedelbart. Påkopplingsfunktionen kopplas ur vid följande programmerade ur kopplingstid – eller när den med DIPbrytarna inställda påkopplingstiden utgått – om aggregatet inte redan kopplats ur med [manuell] -tangenten.
- 2. Följande tryckning låser påkopplings funktionen. När denna funktion är i kraft visas hakparenteser i displayen. Funktionen kan inte hävas på annat sätt än genom att trycka fram följande funktioner med tangenten. (Bild 16)
- Den tredje tryckningen låser urkopplingsfunktionen. När denna funktion är i kraft visas hakparenteser i displayen. Funktionen kan inte hävas på annat sätt än genom att trycka fram följande funktioner med tangenten. (Bild 17)
- 4. Den fjärde tryckningen **avslutar** den manuella styrningen och återställer realtiden i displayen. Aggregatet kopplas nu på och ur enligt de i veckotimerns minne programmerade tiderna. (Bild 18)

.

.

.

HUOM! Kiukaan kytkeminen päälle muulloin kuin tallennettujen ohjelma-aikojen aikana, tulee tehdä ohjausyksikön (C150VKK) omasta käsipainikkeesta (3), koska se on erittäin helppoa ja näin vältytään em. lukkiutuvien toimintojen jäämisestä päälle.

2.2.5. Ohjelmien tarkastelu, muuttaminen, poistaminen ja esitysmuodon valinta

#### Ohjelma-aikojen tarkastelu

Painelemalla [Ch] -ohjelmointipainiketta, voit selata ohjelmia. Ohjelmat näkyvät siinä järjestyksessä, missä olet ohjelmoinut ne muistiin. Tarkastusta helpottaa, jos olet tehnyt ohjelmat viikonpäivien mukaisessa järjestyksessä. (Kuva 19)

Kun kaikki ohjelma-ajat on selattu, näyttöruutuun ilmestyy ohjelmoitavissa olevien aikojen määrää osoittava luku (Kuva 19). Esimerkiksi "Fr 14" tarkoittaa, että voit ohjelmoida vielä 14 aikaohjelmaa kellon muistiin. Näyttöruudun "Fr 00" tarkoittaa, että muisti on täynnä.

#### Ohjelma-aikojen muuttaminen

- selaa näyttöruutuun (Ch)ohjelmapainikkeella muutettava ohjelma-aika. Näyttöruudussa esiintyvät kellonaika- ja viikonpäiväasetukset on muutettavissa asianomaisilla painikkeilla, kuten kohdassa 2.2.3 on selostettu. (Kuva 20)
- hyväksy lopuksi muutokset [Ch] painikkeella
- palaa [kello] -painikkeella reaaliaikanäyttöön. (Kuva 21)

#### Ohjelma-aikojen poistaminen

- selaa näyttöruutuun [Ch] ohjelmapainikkeella poistettava ohjelma-aika (-ajat)
- asettele pelkiksi viivoiksi ohjelma-ajan tunnit ( - - : 48 ) tai minuutit ( 19 : - - ) (Kuvat 22 ja 23)
- hyväksy lopuksi muutos (Ch)- tai [kello] -painikkeella
- Viivat vilkkuvat jonkin aikaa ja näyttö palautuu automaattisesti reaaliaikaan. Ohjelma on poistunut.

Tehokas tapa hävittää kaikki ohjelmat on se, että painat [Reset] -painikkeesta kellon perustilaansa, tällöin ohjelmointi on aloitettava alusta. Katso kohdasta 2.2.2.

#### AM/PM esitysmuodon valinta

- paina samanaikaisesti [± 1h] kesäaika- ja [h+] -tuntipainiketta, jolloin näyttöruutuun ilmestyy joko AM (aamupäivä) tai PM (iltapäivä). Kellonäyttö on nyt ohjelmoitavissa 00:00 ... 11:59, mutta AM- ja PMmerkit kertovat kumpi jakso vuorokaudesta on valittu.
- · Huomioi ohjelma-aikoja tallentaessasi,

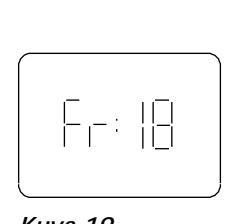

Kuva 19 Bild 19

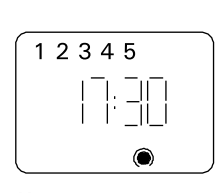

Kuva 20 Bild 20

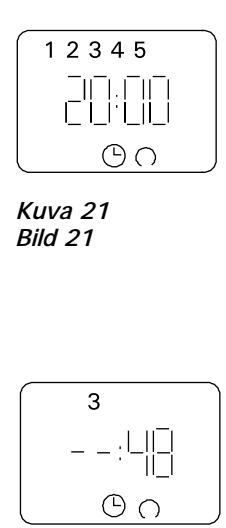

Kuva 22 Bild 22

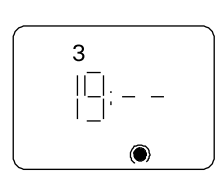

Kuva 23 Bild 23 OBS! Om du använder programmerade tider för aggregatet, och ändå vill sköta styrningen manuellt, bör du inte koppla på aggregatet på annat sätt än med styrenhetens (C150VKK) egen tangent för manuell drift (3). Detta förfaringssätt är mycket enkelt och du undviker då att funktionerna stör eller låser varandra.

2.2.5. Granskning, ändring, radering och presentation av program

#### Granskning av programtider

Bläddra i programmen med [Ch] -tangenten. Programmen visas i den ordning du har programmerat dem. Granskningen underlättas om du skapat programmen i ordning enligt veckodag. (Bild 19)

När du bläddrat igenom alla program, visar displayen det antal tider som kan programmeras (Bild 19). Till exempel "Fr 14" anger att du kan programmera in ytterligare 14 tidsprogram i timerns minne. "Fr 00" anger att minnet är fullt.

#### Ändring av programtider

- bläddra med [Ch] -tangenten fram den programtid du vill ändra. De klockslag och veckodagar som visas i displayen kan ändras med de tangenter som beskrevs i punkt 2.2.3. (Bild 20)
- godkänn ändringarna med [Ch]-tangenten
  återgå till visning av realtid med [klock]-tangenten (Bild 21)

#### Radering av programtider

- bläddra med [Ch] -tangenten fram den(de) programtid(er) du vill radera
- ställ in enbart streck i programtidens timmar (- -:48) och minuter (19:- -) (Bilder 22 och 23)
- godkänn ändringarna med [Ch] tangenten eller [klock] -tangenten
- Strecken blinkar en stund varefter displayen automatiskt börjar visa realtid. Programmet har raderats.

Ett effektivt sätt att radera samtliga program är att trycka på [Reset] -tangenten när klockan är i grundläge. Programmeringen måste sedan utföras på nytt från början. Se punkt 2.2.2.

#### Presentation i AM/PM-format

 tryck samtidigt på [± 1h]sommartidtangenten och [h+]timtangenten, varvid displayen visar antingen AM (förmiddag) eller PM (eftermiddag). Klockdisplayen kan nu programmeras endast mellan 00:00 och 11:59, men tecknen AM och PM anger om det är fråga om förmiddag eller eftermiddag.

Kontrollera att beteckningarna för

8

että aamu- ja iltapäivän tunnukset ovat oikein.

 Kun näyttöruudussa ei ole em. AM- tai PM-merkkejä, on kellotoiminta 24tunnin esitysmuodossa.

## 2.3. Käsipainike (3)

#### 2.3.1. Kiuas heti päälle

Jos painat käsipainiketta (3) (ohjausyksikön ollessa virrallinen) yhden lyhyen painalluksen, kytkeytyy kiuas heti päälle puoleksi tunniksi; näyttöruutuun (4) ilmestyy luku 0.5 ja merkkivalo (8) loistaa (kiuas päällä). Lisäaikaa saat puolen tunnin askelin jokaisella painalluksella. Esimerkiksi 6 painallusta kytkee kiukaan päälle kolmeksi tunniksi. Enimmillään voit asetella päälläoloajaksi 12 tuntia. Asettelun jälkeen näyttöruutu osoittaa vuorotellen jäljellä olevaa päälläoloaikaa ja saunan lämpötilaa ja vastaavat merkkilamput (6 ja 7) loistavat samassa tahdissa.

Näyttöruutuun aseteltu päälläoloaika vähenee automaattisesti 1/10 tunnin eli 6 minuutin välein.

#### 2.3.2. Kiuas pois päältä

Jos olet laittanut kiukaan päälle edellisen kohdan (2.3.1) mukaisesti, voit katkaista kiukaan virrat ennen ohjelma-ajan loppumista painamalla käsipainiketta (3) n. 2 sekuntia yhtämittaisesti. Tästä seuraa, että kiuas kytkeytyy pois päältä, merkkivalo (8) sammuu ja näyttöruutuun tulee teksti "OFF".

#### 2.4. Näyttöruutu (4)

Ohjausyksikön ollessa perustilassaan (virrallisena) näyttöruudussa (4) näkyy "OFF", joka on merkki siitä, että kiuas on pois päältä.

Toimintatilassa, jossa kiuas on aseteltu päälle käsipainikkeella, näyttöruutu näyttää numeerisesti muutaman sekunnin välein vuorotellen jäljellä olevaa päälläoloaikaa ja saunahuoneen lämpötilaa.

Näyttöruudun numerot osoittavat ainoastaan saunahuoneessa vallitsevaa lämpötilaa, jos kiukaan päälle kytkeytyminen on suoritettu viikkokellon ohjelman tai kauko-ohjauksen mukaan.

#### 2.5. Lämpötilan säädin (5)

Haluttu saunomislämpötila asetetaan näyttöruutuun (4) lämpötilan säätimellä (5). Myötäpäivään kiertämällä lämpötila kasvaa, vastapäivään alenee. Kun säädintä kierretään vasemmalle tai oikealle, tulee näyttöruutuun automaattisesti näkyviin asettelulämpötila numeroin ja merkkivalo (6) vilkkuu.

Lämpötila on asetettavissa enintään 110°C.

#### 2.6. Merkkivalo, punainen (6)

Kun merkkivalo (6) loistaa jatkuvasti, näytöstä on luettavissa saunassa vallitseva lämpötila. Jos toiminta on pakko-ohjattu päälle-tilaan käsipainikkeella (3), vuorottelevat punainen ja vihreä merkkivalo (7). Punaisen valon palaessa näyttö osoittaa vallitsevaa lämpötilaa ja vihreän valon aikana jäljellä olevaa päälläoloaikaa.

Suoritettaessa lämpötilan asettelua säätimellä (5), merkkivalo vilkkuu nopeasti.

#### 2.7. Merkkivalo, vihreä (7)

Kun merkkivalo (7) loistaa, näytöstä on luettavissa aseteltu päälläoloaika.

förmiddag och eftermiddag är korrekt inställda när du ställer in programtider. När displayen inte visar någon av beteckningarna AM eller PM, presenterar klockan tiden enligt 24timmars skala.

#### 2.3. Tangent för manuell drift (3) 2.3.1. Koppla på aggregatet omedelbart

En snabb tryckning på tangenten för manuell drift (3) – då styrenheten är strömförande – kopplas aggregatet genast på för en halvtimme.; displayen (4) visar värdet 0.5 och kontrollampan (8) lyser (aggregatet på). Du kan förlänga påkopplingstiden en halvtimme åt gången med varje ny tryckning. T.ex. med sex påföljande tryckningar är aggregatet på i tre timmar. Du kan ställa in påkopplingstiden på maximalt 12 timmar. Efter inställningen visar displayen växelvis återstående påkopplingstid och bastuns temperatur och ifrågavarande funktioners kontrollampor (6 och 7) blinkar i samma takt.

Den i displayen inställda påkopplingstiden minskar automatiskt med 6 minuters mellanrum (1/10 timmes steg).

#### 2.3.2. Koppla ur aggregatet

Om du kopplat på aggregatet på det sätt som beskrivs i föregående punkt (2.3.1), kan du bryta strömmen till aggregatet redan innan programtiden utgår: Tryck på tangenten för manuell drift (3) i cirka 2 sekunder. Aggregatet kopplas ur, kontrollampan (8) slocknar och displayen visar texten "OFF".

#### 2.4. Display (4)

När styrenheten är i grundläge (strömförande) visar displayen (4) texten "OFF", vilket anger att aggregatet är urkopplat.

Om aggregatet kopplats på med tangenten för manuell drift, visar displayen växelvis återstående påkopplingstid och bastuns temperatur i numerisk form.

Displayens visar endast bastuns temperatur, om aggregatet kopplats på med veckotimern eller genom fjärrstyrning.

#### 2.5. Temperaturreglage (5)

Önskad bådtemperatur ställs in i displayen (4) med temperaturreglaget (5). När reglaget vrids medsols, ökar temperaturen; när det vrids motsols, minskar temperaturen. När reglaget vrids åt endera hållet, visar displayen automatiskt den inställda temperaturen i siffror och kontrollampan (6) lyser samtidigt.

Temperaturen kan ställas in på maximalt 110°C.

#### 2.6. Kontrollampa, röd (6)

När kontrollampan (6) lyser kontinuerligt, kan man i displayen läsa av den i bastun rådande temperaturen. Om aggregatet kopplats på med tangenten för manuell drift (3), lyser den röda kontrollampan och gröna kontrollampan (7) växelvis. När den röda lampan lyser, visar displayen rådande temperatur. När den gröna lampan lyser, visas återstående påkopplingstid.

När temperaturen ställs in med reglaget (5), blinkar kontrollampan snabbt.

#### 2.7. Kontrollampa, grön (7)

När kontrollampan (7) lyser, visar displayen återstående påkopplingstid.

#### 2.8. Merkkivalo, punainen (8)

Kun merkkivalo (8) loistaa, kiuas on kytkeytynyt päälle. Huom! On varmistuttava siitä, että kiukaan ohjauskeskus on katkaissut kiukaan vastuksien virrat ohjelmoidun päälläoloajan loputtua.

#### 3. ASENTAJAN OHJE

Ohjauskeskuksen liitännät sähköverkkoon saa suorittaa vain siihen oikeutettu ammattitaitoinen sähköasentaja voimassa olevien määräysten mukaan.

Ohjauskeskuksen asennuksesta vastaavan on annettava kiukaan mukana seuraava asennus- ja käyttöohje ja tarvittava käyttökoulutus kiukaan ja ohjauskeskuksen hoitajalle ennen asennustyön luovuttamista!

#### 3.1. Ohjausyksikön C150VKK asentaminen

Ohjausyksikkö asennetaan löylyhuoneen ulkopuolelle kuivaan tilaan.

Huom! Ohjausyksikköä ei saa upottaa seinärakenteisiin. (Kuva 24)

#### 2.8. Kontrollampa, röd (8)

SV

När kontrollampan (8) lyser, är aggregatet påkopplat. Obs! Kontrollera att aggregatets styrcentral bryter strömmen till aggregatets motstånd när den programmerade påkopplingstiden gått ut.

#### 3. ANVISNINGAR FÖR MONTÖREN

Anslutningarna av styrcentralen till elnätet får endast utföras av en därtill berättigad yrkeskunnig elmontör enligt gällande bestämmelser.

Den som ansvarar för monteringen av styrcentralen måste lämna de med aggregatet medföljande monterings- och bruksanvisningarna samt nödvändig utbildning i bruket av aggregatet och styrcentralen till den som sköter dem innan monteringsarbetet överlåts!

#### 3.1. Montering av styrcentral C150VKK

Styrcentralen monteras utanför bastun i ett torrt utrymme på.

Obs! Styrcentralen får inte försänkas i väggkonstruktionen. (Bild 24)

Kuva 24. Bild 24.

Ohjauskeskuksen asentaminen seinään Montering av styrcentralen på vägg

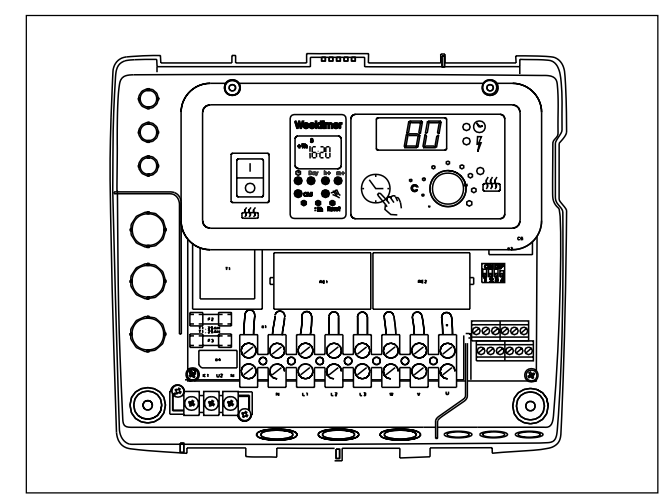

Kuva 25.Kaapelien reikäaihioiden paikat kotelon<br/>pohjaosassaBild 25.Platser för kabelgenomföringarna i<br/>bottendelen av styrcentralen

sv

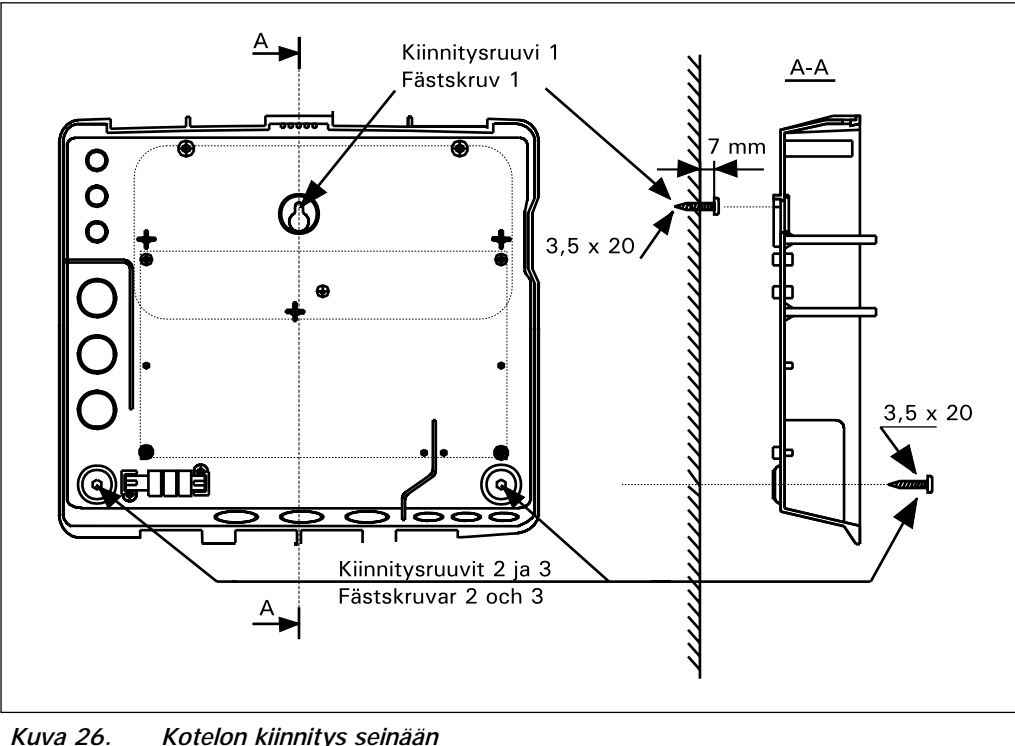

Kuva 26. Kotelon kiinnitys seinaan Bild 26. Infästning av styrcentralen i väggen

#### 3.1.1. Kannen irrotus

Kansiosa otetaan pois ennen ohjauskeskuksen asentamista seinään. Kansiosa irtoaa yläreunan puolelta, kun painetaan kannen lukitsevaa kieltä esimerkiksi ruuvitaltalla. Pohjaosan tai alareunan liitosjohtojen reikäaihiot puhkaistaan niistä paikoista, joihin kytketään kaapelit. (Kuva 25)

#### 3.1.2. Kiinnitys seinään

Ohjauskeskuksen pohjaosassa on reiät kolmelle (3) ruuville, joilla keskus kiinnitetään seinään. Ylimmän kiinnitysruuvin paikka on seinällä esim.170 cm:n korkeudella lattiatasosta. Tarvittaessa ruuville on porattava puuseinään alkureikä 2,5 mm:n poralla. Jos kiinnitys täytyy tehdä kiviseinään, on porattava muoviholkille 6 mm:n reikä holkin syvyydeltä. Holkki isketään reikään ja kiinnitysruuvi (1) kierretään paikkaansa ruuvitaltalla. Ruuvin kannasta jätetään näkyviin n. 7 mm:ä. Ohjainyksikölle tulevat ja lähtevät kaapelit työnnetään avatuista rei'istä. Keskuksen voi jättää riippumaan ylimmän ruuvin varaan, kunhan on varmistuttu, että ruuvin kanta on lukkiutunut pohjaosan muotoreiän kapeaan uraan. Kahdelle alimmalle kiinnitysruuville (2 ja 3) merkitään paikat keskuksen ollessa pystysuorassa ja menetellään kuten edellä, mutta kierretään nämä ruuvit tiukasti pohjaan asti. (Kuva 26)

#### 3.1.1. Demontering av lock

Locket demonteras innan styrcentralen monteras på väggen. Locket lossar från översidan, när man trycker på lockets låsstift med till exempel en skruvmejsel. Stick hål på kabelgenomföringarna i bottendelen eller nedre kanten. (Bild 25)

#### 3.1.2. Infästning i väggen

I styrcentralens bottendel finns hål för tre (3) skruvar, med vilka centralen fästs på väggen. Den översta fästskruven placeras till exempel 170 cm ovanför golvnivån. Vid behov borras 2,5 mm:s hål för skruvarna i träväggen. Om styrcentralen måste fästas på en stenvägg, måste 6 mm:s hål borras för plastexpandrar så djupt som expandrarna går. Expandern slås in i hålet och fästskruven (1) skruvas på plats med skruvmejsel. Lämna ca 7 mm av skruvhuvudet synligt. Stick in styrenhetens in- och utgående kablar genom de öppnade hålen. Centralen kan tills vidare hänga på den enda fastskruvade skruven, om du kontrollerat att skruvhuvudet låsts fast i det smala spåret i bottendelens skruvfäste. Placera styrcentralen lodrätt och markera platserna för de två lägre fästskruvarna (2 och 3). Gör som med den översta skruven, men skruva fast skruvarna hårt ända till botten. (Bild 26)

#### 3.1.3. Sähkökytkennät

Sähkökytkennät tehdään oheisen kuvan 27 mukaisesti.

#### 3.1.3. Elanslutningar

Elanslutningarna görs såsom visas i bild 27.

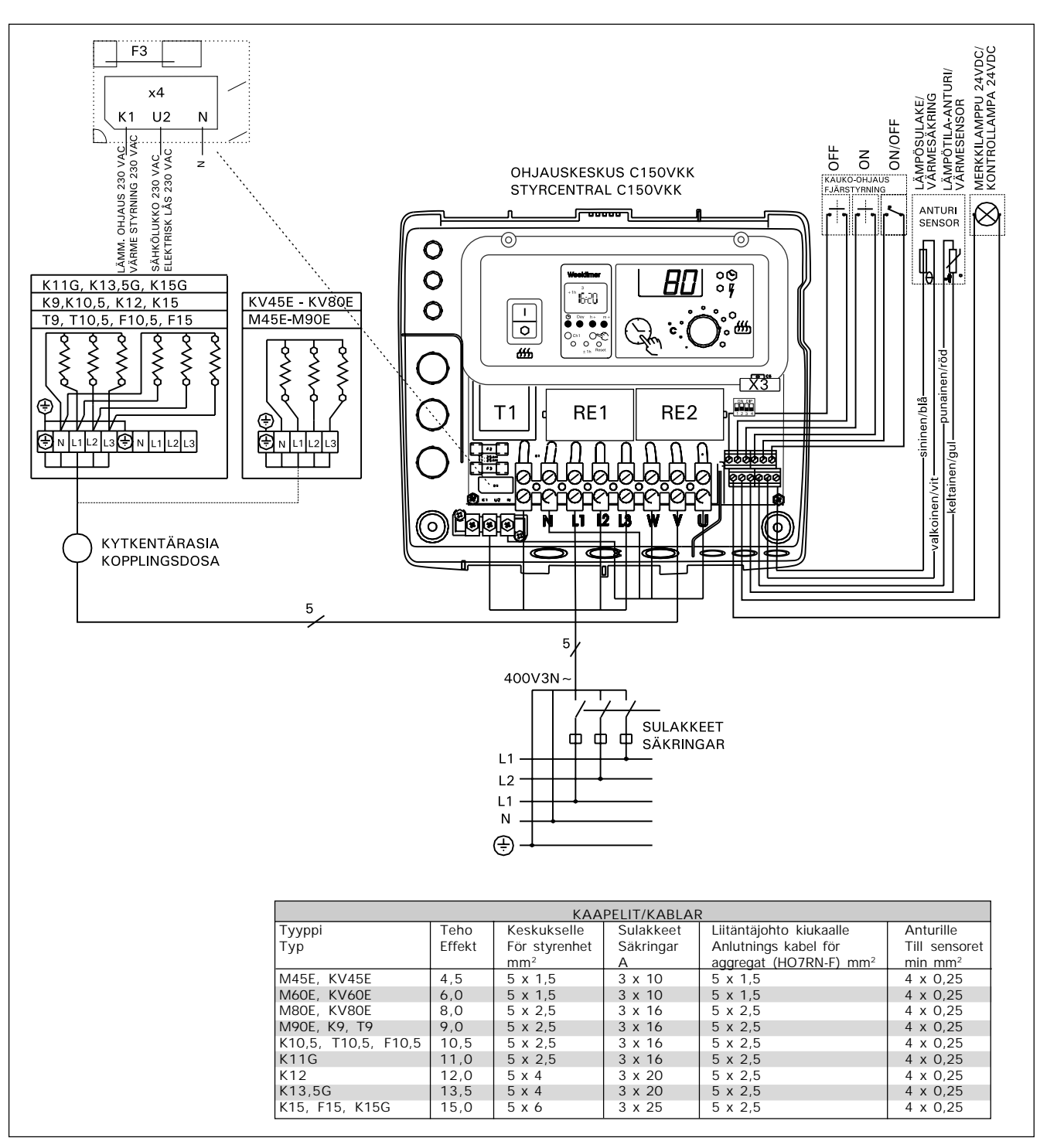

Kuva 27. Sähkökytkennät

Bild 27. Elanslutningar

#### 3.1.4. Ohjausyksikön perusasetuksien muuttaminen

Ohjausyksiköstä on aseteltavissa kiukaalle maksimi päälläoloaika: 6 h, 12 h, 18 h (valvottu käyttö). Asettelu suoritetaan ns. DIP-kytkimillä.

Päälläoloajan asettelu suoritetaan DIP-kytkimen kahdella vasemman puoleisella kytkinlohkolla 1 ja 2 (Kuva 28).

DIP-kytkimellä (3) valitaan kumpaa ohjausta käytetään kiukaan asettamiseksi päälle, viikkokello- vai kaukoohjausta. Viikkokello-ohjaus on valittu, jos kytkin on laitettu ON-asentoon ja OFF-asennossa kauko-ohjaus.

Huom! DIP-kytkin 4 on laitettava ehdottomasti ONasentoon, sillä OFF-asento on varattu erikoistoimintaa varten.

#### 3.1.5. Ohjausyksikön kauko-ohjaus

Ohjausyksikköä voidaan kauko-ohjata, joko ON/OFFtoiminnalla tai sykäyksillä. Laiteessa, jolla kaukoohjaus tapahtuu, tulee olla sähköä hyvin johtavat kytkinpinnat (esim. sähkörele tai –kytkin). Kytkin voi myöskin olla elektroniikan kytkinkomponenteilla toteutettu. (Kuva 29)

Huom! Toimintoja rajoittaa 6 tunnin taukoaika, mikä estää kiukaan uudelleen kytkemisen päälle, jos edellisestä päältä pois-ajasta on aikaa kulunut vähemmän kuin 6 h.

Mikäli taukoaikana (6 h) yrittää kytkeä kiuasta päälle, näyttöruutuun ilmestyy "SAF".

a) ON/OFF-toimintaa ohjataan ohjainyksikön ruuviliitinriman paikoista (11 ja 12). Tällainen ON/OFFtoiminta saadaan aikaiseksi esimerkiksi tavallisella PÄÄLLÄ/POIS-kytkimellä. Ohjaus tapahtuu pienjännitteisesti "oikosulkemalla" ohjauslinja, joten ohjauslinjan kaapelien johtimen poikkipinnaksi riittää 0.5 mm<sup>2</sup>.

ON/OFF-toiminnassa ohjauskeskus pitää kiuasta päällä niin kauan kuin sulkeutuva ohjauskytkimen kosketinkärki on kiinni. Jos perusaseteltu päälläoloaika (6 h, 12 h) ei ole ennättänyt katkaisemaan kiukaan virtoja, ohjauskytkimen kosketinkärjen aukeaminen kytkee kiukaan pois päältä välittömästi.

#### 3.1.4. Ändring av styrenhetens grundinställningar

SV

Via styrcentralen kan aggregatets maximala påkopplingstid ställas in: 6 h, 12 h, 18 h (kontrollerad bruk). Inställningen görs med s.k. DIP-brytare.

Påkopplingstiden kan ändras med DIP-brytarens två vänstra brytarblock 1 och 2 (Bild 28).

Med DIP-brytaren (3) väljs vilken styrning används för att koppla på aggregatet, veckotimer eller fjärrstyrning. Veckotimer väljs om brytaren är i ON-läge och fjärrstyrning om brytaren är i OFF-läge.

Obs! DIP-switch 4 måste ovillkorligen ställas i ONläge eftersom OFF-läget är reserverat för specialfunktioner.

#### 3.1.5. Fjärrstyrning av styrenheten

Styrenheten kan fjärrstyras antingen med ON/OFFfunktion eller med impulser. Den anordning med vilken fjärrstyrningen sker bör ha väl ledande kontaktytor (t.ex. elrelä eller -brytare). Brytaren kan också vara en elektronisk brytarkomponent. (Bild 29)

Obs! Funktioner ger en 6 timmars vilotid, vilket hindrar aggregatet från att på nytt kopplas på om mindre än 6 timmar förflutit sedan den föregående på/av-kopplingen.

Om aggregatet försöks koppla på under en 6 timmars vilotid visar displayen "SAF".

a) ON/OFF-funktionens brytare monteras i uttagsplintens platser 11 och 12. En dylik ON/OFFfunktion fås till stånd med t.ex. en vanlig ON/OFFbrytare. Styrningen sker med lågspänning, varvid styrlinjen "kortsluts". Det räcker därför om tvärytan på styrlinjens ledning är 0,5 mm<sup>2</sup>.

Vid ON/OFF-funktion håller styrcentralen aggregatet påkopplat så länge som omkopplarens slutande kontaktstift har kontakt. Om den grundinställda påkopplingstiden (6 h, 12 h) inte hunnit bryta strömmarna i aggregatet, bryts strömmen till aggregatet omedelbart, då omkopplarens kontaktstift öppnas.

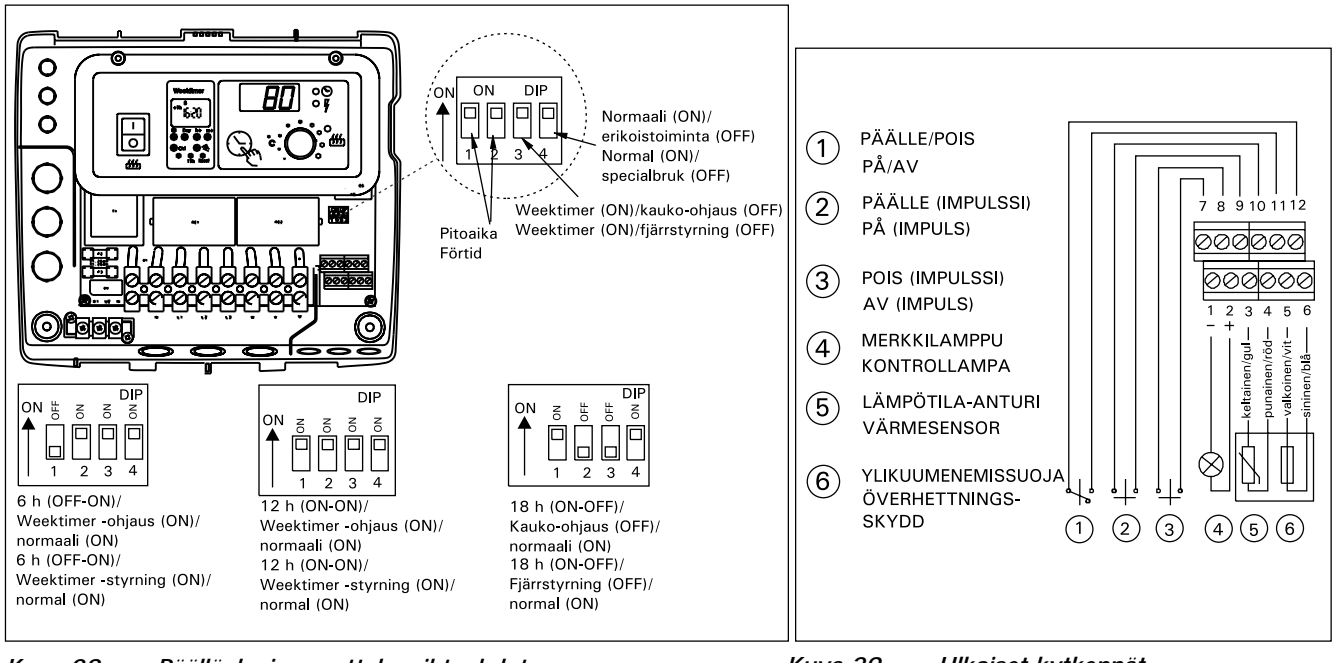

Kuva 28. Päälläoloajan asetteluvaihtoehdot Bild 28. Inställningsalternativ för påkopplingstid

Kuva 29. Ulkoiset kytkennät Bild 29. Utvändiga anslutningar b) Sykäystoimintaan riittää se, että ohjauslinjan kosketinkärjet kerran koskettavat toisiaan. PÄÄLLEtoiminta käynnistyy ruuviliittimen nastoilta 9 ja 10 ja POIS-toiminta nastoilta 7 ja 8. Ohjaus tapahtuu pienjännitteisesti kuten ON/OFF-toiminnassakin. Jos perusaseteltu päälläoloaika ei ole ennättänyt katkaisemaan kiukaan virtoja, sykäystoiminnan ohjauskytkimen kosketinkärjen hetkellinen sulkeutuminen kytkee kiukaan pois päältä välittömästi.

Huom! Asentajan tulee antaa asiakkaalleen asianmukainen käyttökoulutus kauko-ohjaustoiminnoista!

#### 3.1.6. Merkkilamppu

Ohjausyksiköltä saadaan kiukaan päälläolosta tieto merkkilampulla (24VDC) kauko-ohjauspaikkaan, josta kiukaan ohjaustoiminta tehdään. Merkkilamppu loistaa, kun kiuas on päällä.

HUOM! Merkkilampun teho ei saa olla suurempi kuin 1 W. Lopuksi kiinnitetään ohjausyksikön kansi paikoilleen.

#### 3.2. Termostaatin anturikotelon asentaminen

Saunan seinään kiinnitettävien kiukaiden ohjaamiseksi C150VKK-ohjauskeskuksella tulee keskukseen liitettävä anturikotelo asentaa saunan seinään, kiukaan yläpuolelle kiukaan leveyssuuntaiselle keskilinjalle 100 mm katosta alaspäin. Katso kuva 30.

Saunan lattiaan kiinnitettävien kiukaiden ohjaamiseksi C150VKK-ohjauskeskuksella tulee keskukseen liitettävä anturikotelo asentaa saunan seinään kiukaan yläpuolelle, kiukaan keskilinjalle 100 mm katosta alaspäin. Huom! Taulukossa on annettu kiukaalle myös max. etäisyys seinästä, jolle termostaatin anturikotelo on asennettu.

Anturikotelon voi myös asentaa kiukaan yläpuolelle kattoon. Katso kuva 31.

Kaapeli, joka seuraa termostaatin mukana, on silikonia ja se kestää lämpötilaa aina + 170 ° C:een saakka. Kaapelia voi jatkaa vastaavan poikkipinnan omaavalla, alemman lämpöarvon kaapelilla, kunhan on varmistuttu siitä, että liitoksen jälkeen kaapeliin vaikuttava lämpötila ei pääse nousemaan yli + 80 ° C. b) Vid impulsfunktion räcker det att styrlinjens kontaktstift får kontakt en gång. ON-funktionen startar i uttagsplintens stift nr 9 och 10; OFFfunktionen i stift 7 och 8. Styrningen sker med lågspänning, såsom också i ON/OFF-funktion. Om den grundinställda påkopplingstiden inte hunnit bryta strömmarna i aggregatet, bryts strömmen till aggregatet omedelbart, då kontaktstiften i impulsomkopplaren får kontakt en gång.

Obs! Montören skall ge kunden vederbörlig utbildning i användning av fjärrstyrningsfunktionerna!

#### 3.1.6. Kontrollampa

SV

Som tecken på att aggregatet är påkopplat aktiverar styrcentralen en kontrollampa (24VDC) på den plats där fjärrstyrningsanordningen är placerad. Kontrollampan lyser när aggregatet är påkopplat.

OBS! Kontrollampans effekt får inte vara större än 1 W. Till slut monteras styrcentralens lock på sin plats.

**3.2. Montering av termostatens sensordosa** I fråga om väggmonterade aggregat som styrs av styrcentral C150VKK skall sensordosan monteras på bastuns vägg, rakt ovanför aggregatet ca 100 mm under taket. Se bild 30.

I fråga om golvmonterade aggregat som styrs av styrcentral C150VKK skall sensordosan monteras på bastuns vägg, rakt ovanför aggregatet ca 100 mm under taket. **Obs! I tabellen anges också det maximala avståndet mellan aggregatet och den vägg sensordosan monterats på**.

Sensordosan kan också monteras i taket ovanför aggregatet. Se bild 31.

Kabel som medföljer termostaten är av silikon och tål temperaturer upp till + 170°C. Silikonkabel kan förlängas med kabel med samma tvärsnittsyta men lägre värmetålighet, om man säkerställer att kabel efter skarven inte utsätts för temperaturer över + 80°C.

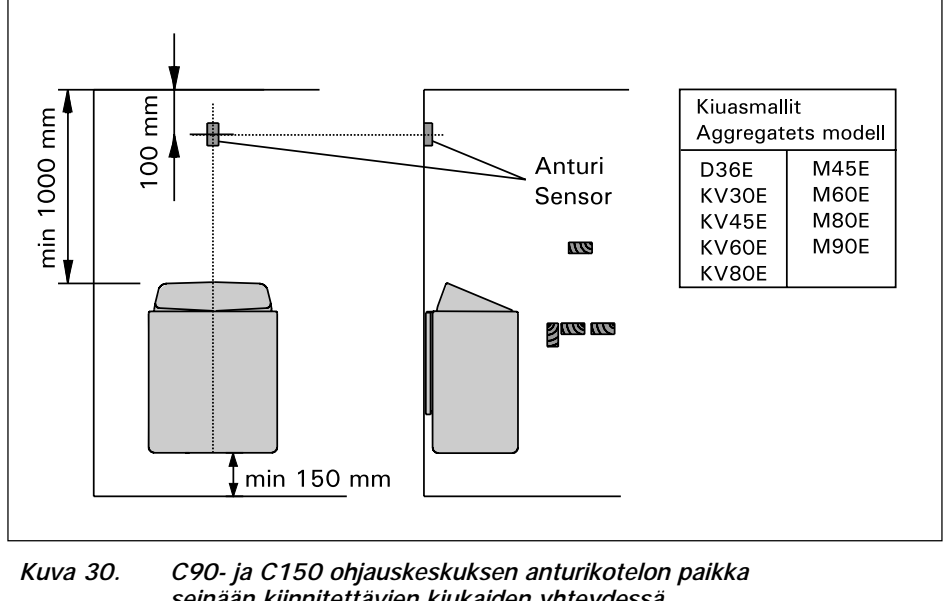

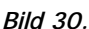

seinään kiinnitettävien kiukaiden yhteydessä Placering av sensordosa till styrcentraler C90 och C150 i anslutning till väggmonterat aggretat.

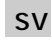

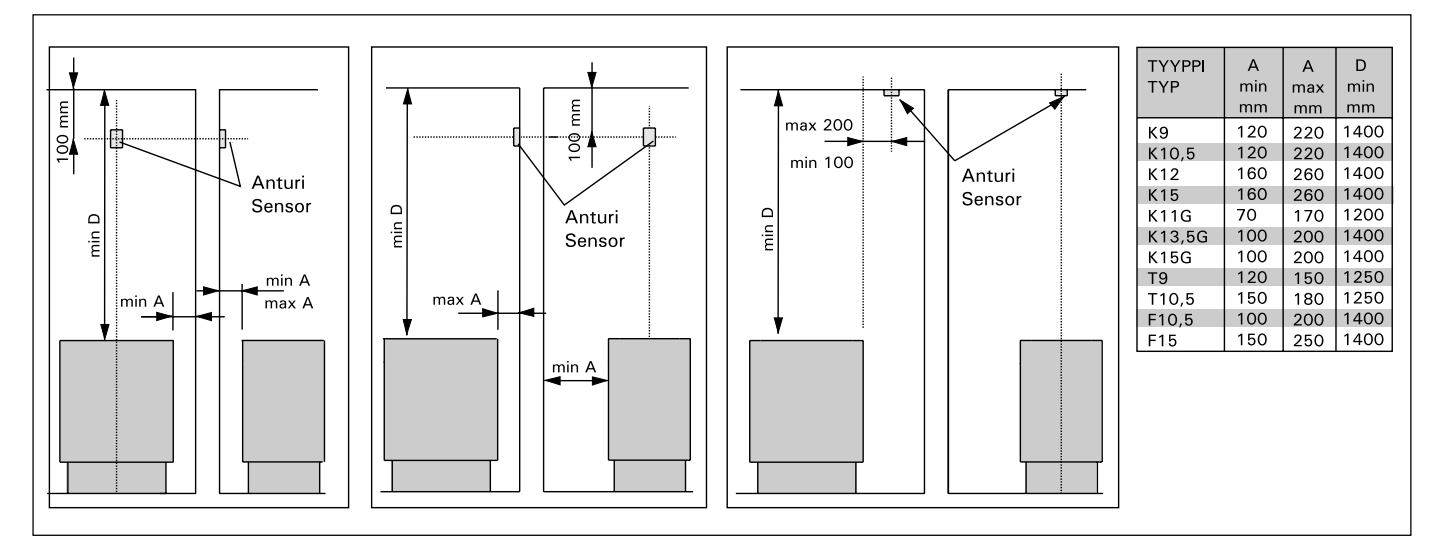

Kuva 31.C150VKK ohjauskeskuksen anturikotelon paikka lattiaan kiinnitettävien kiukaiden yhteydessäBild 31.Placering av sensordosa till styrcentraler C150VKK i anslutning till golvmonterat aggretat.

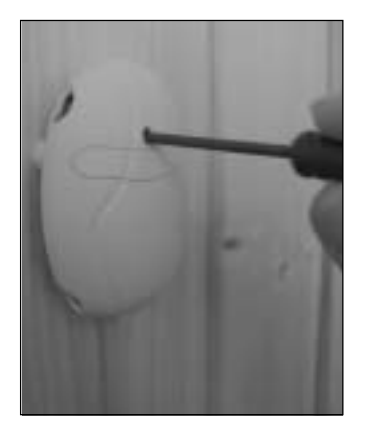

FL

Kuva 32.Ylikuumenemissuojan palautuspainikeBild 32.Återställning av överhettningskydd

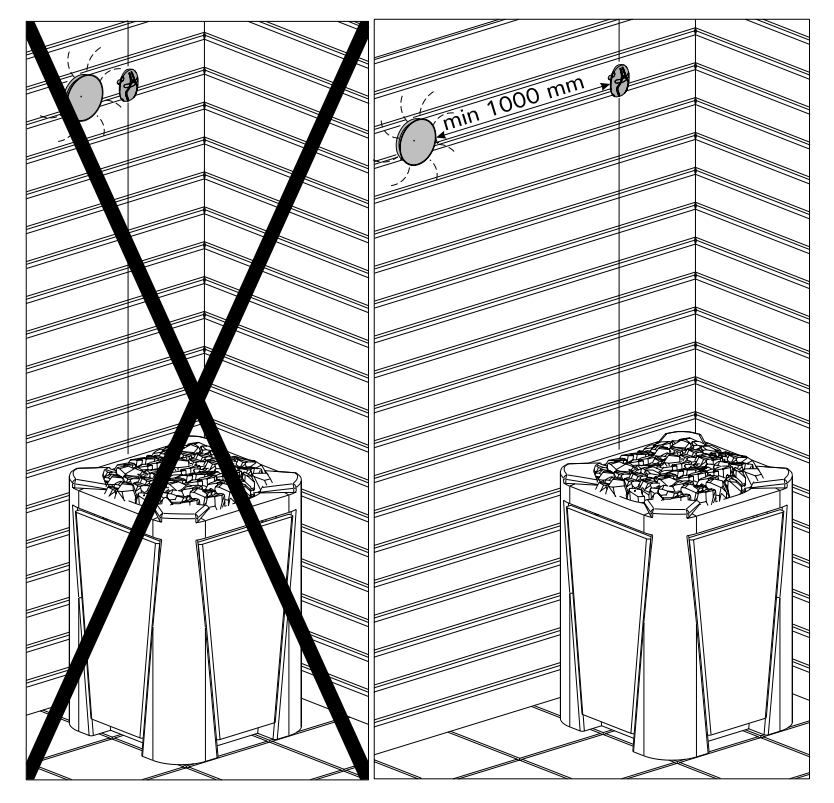

Lämpötila-anturin asentaminen tuuletusaukkojen läheisyyteen. Installation av temperaturgivaren till närhet av ventilationsventilerna.

Harvia Oy PL 12 40951 Muurame Finland www.harvia.fi